# Inteligentní biometrický zámek

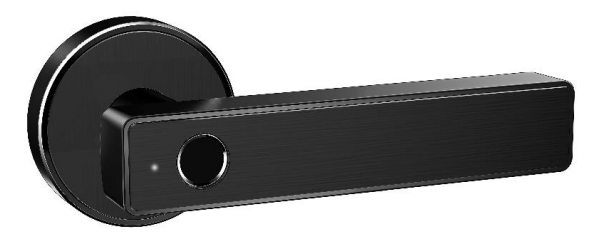

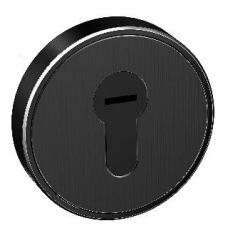

# Uživatelský manuál pro zámek na otisk prstu

- Prosím, mějte svůj mechanický klíč dobře uschovaný mimo Váš pokoj a ujistěte se, že klíč může být snadno dostupný pro případ nouze.
- \* Při zaznění alarmu nízkého příkonu baterie nabijte baterii.
- \* Před instalací si pozorně přečtěte tuto příručku a uschovejte ji pro budoucí použití.

Určeno pro N21

# OBSAH

| Struktura zámku          | 01-02 |
|--------------------------|-------|
|                          |       |
| Instalace                | 03-04 |
|                          |       |
| Specifikace              | 05    |
|                          |       |
| Registrace               | 06-09 |
| Správa uživatelů         | 10-15 |
| Seznam předmětů v balení | 16    |
|                          |       |
| Záruka                   | 17    |

# Instalace

## 1. Struktura zámku

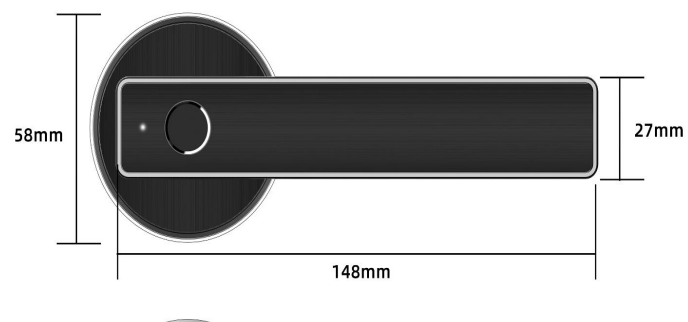

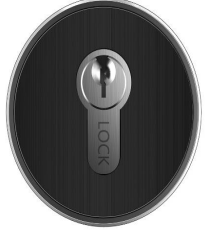

# Úvod

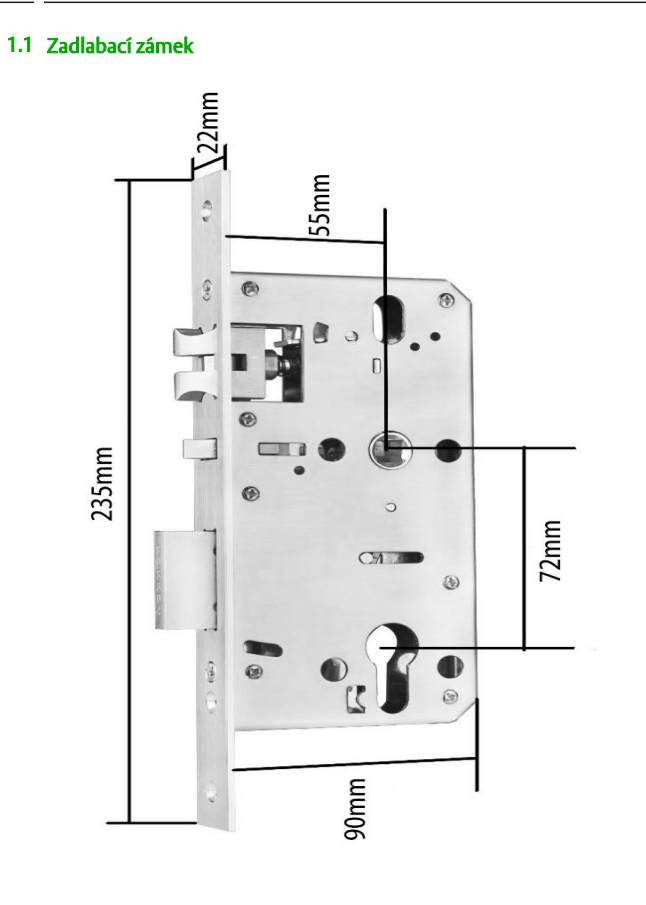

# 2. Instalace

## 2.1 Instalační diagram

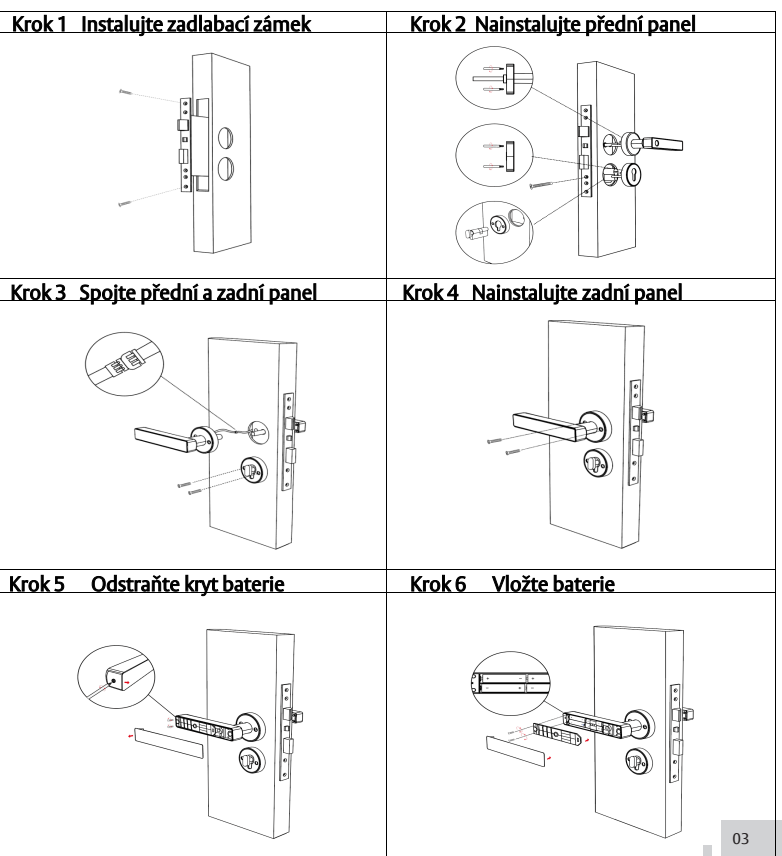

### 2.2 inicializace systému

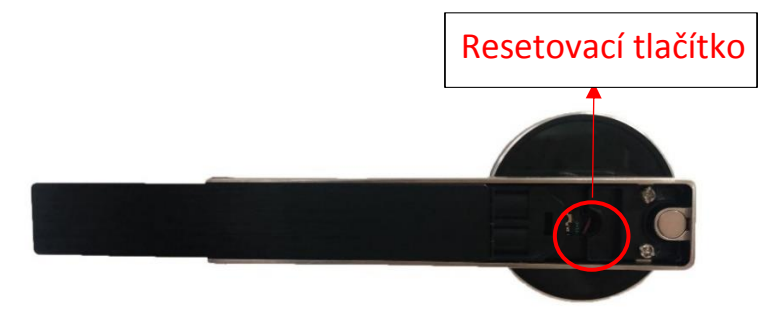

Otevřete kryt rukojeti panelu, dlouhým stisknutím tlačítka "Reset" po dobu 5 sekund je inicializace zámku dokončena

## 3. Specifikace zámku

| N21                                                                      |
|--------------------------------------------------------------------------|
| Slitina zinku                                                            |
| Rukojeť: 148*27mm<br>Základna:58mm                                       |
| Otisk prstu<br>Mechanický klíč<br>Bluetooth<br>Gateway brána - volitelné |
| Černá<br>Stříbrtná                                                       |
| Dřevěné dveře                                                            |
| 30-60mm                                                                  |
| 3000 operací - odemknout/ zamknout                                       |
| -25 -60 °C                                                               |
| 20% - 90%                                                                |
| 200ks otisků prstů                                                       |
| Polovodičový senzor                                                      |
| <0.01%                                                                   |
| <0.0003%                                                                 |
|                                                                          |

07

#### 4. Registrace

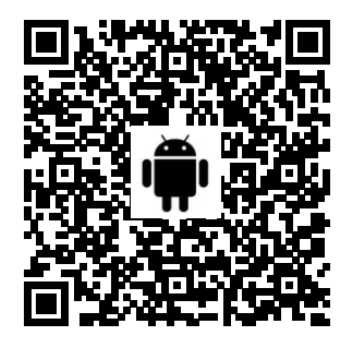

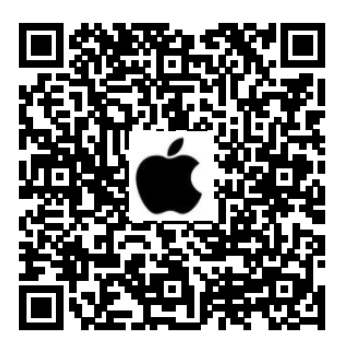

#### 4.1 Připojení zámku k telefonu

- 1) Pro mobilní telefon Android naskenujte prosím levý QR kód viz kód výše.
- 2) Pro mobilní telefon Apple naskenujte prosím pravý QR kód viz kód výše.
- 3) Můžete také vyhledat TTLock v Google APP store obchodě ke stažení
- Zaregistrujte nový účet (telefonní číslo nebo e-mail) nebo se přihlaste ke stávajícímu účtu.
- 5) Dlouze stiskněte resetovací tlačítko, dokud se nerozsvítí modré světlo a poté klikněte na "+ Přidat zámek" (Press to Add Lock.)
- 6) Zámek v blízkosti se objeví na obrazovce telefonu. Klikněte na "+"
  Přejmenujte zámek
- 7) Zámek byl úspěšně přidán

## 4.1.1 Připojení zámku k telefonu - software

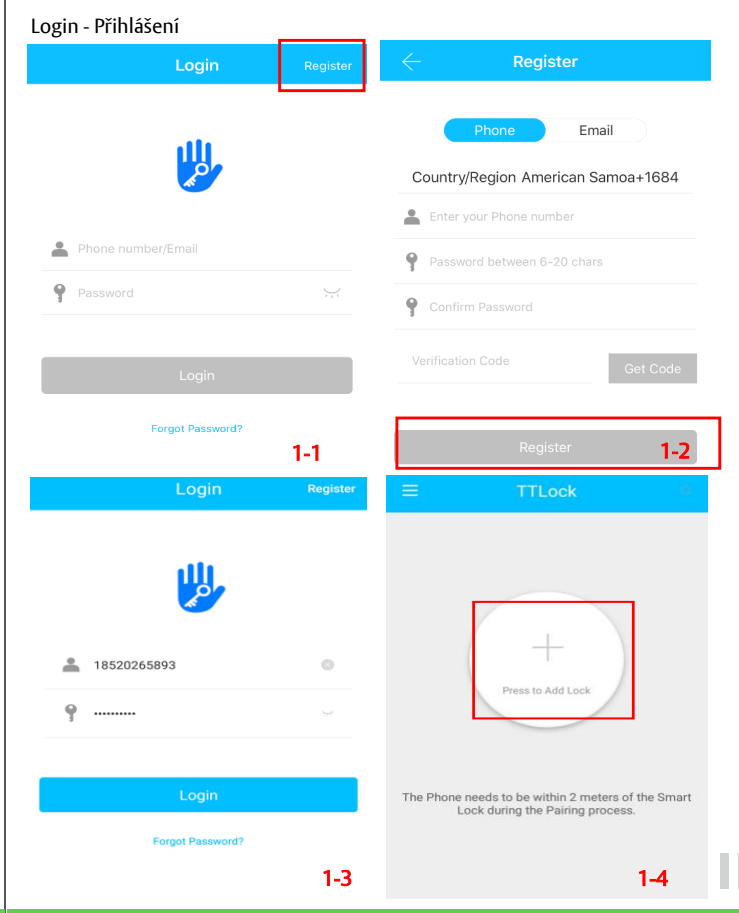

06

#### 4.1.1 Připojení zámku k telefonu - software

Vybrání konkrétního typu zámku

Vyhledání dostupných zámků v okolí

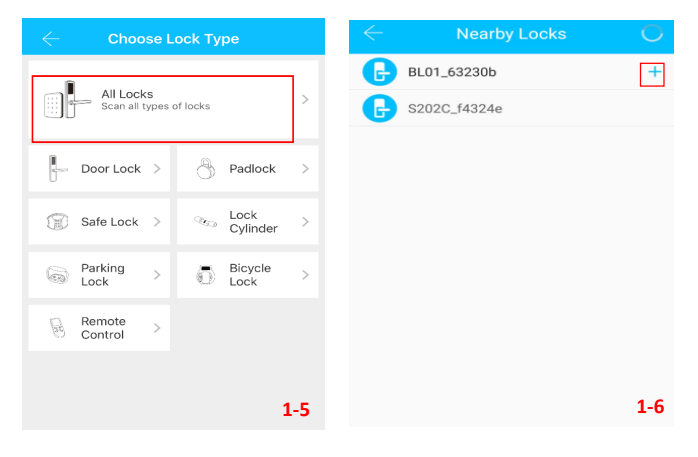

## 4.1.1 Připojení zámku k telefonu

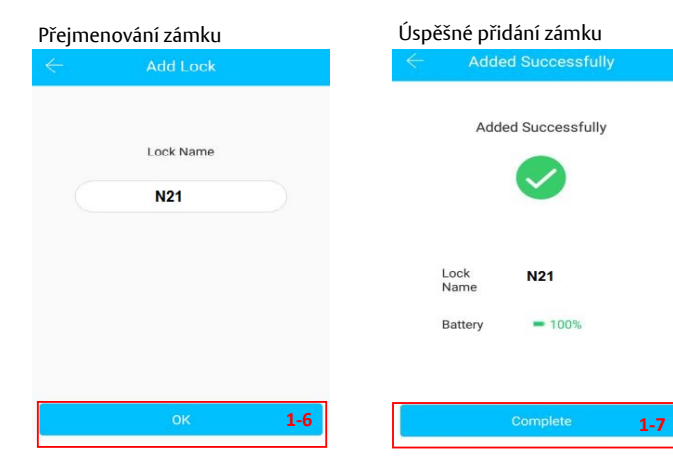

#### 5.Správa uživatelů

#### 5.1 Bluetooth management

Po připojení mobilního telefonu a dveřního zámku, kliknutím na 🚺 do 5 metrů ode dveří odemknete ("viz obrázek 2-1" - telefon je uzamčen).

#### 5.2Dálkové ovládání (volitelné)

Po potvrzení, že váš telefon a zámek dveří jsou připojeny k bráně,

klikněte na pro odemknutí zámku viz 2-1. Zámek můžete odemknout kdekoli, kde máte síť. (Jak nastavit bránu pro připojení k telefonu viz krok 5.9.)

#### 5.3 Bluetooth Key management - správa Bluetooth Klíče

Klikněte na ikonu <sup>ICI</sup> ("viz obrázek 2-1"). Můžete odeslat e-Klíč ostatním <sup>Send eKey</sup> uživatelům ∏zámku k autorizaci odemknutí (příjemce musí stáhnout aplikaci a zaregistrovat účet) → Zadejte účet příjemce ∏lock (∏zámku), nastavte název a platnost času elektronického klíče (eKey), tak jak je znázorněno na obrázku 2-2 → Odešlete → účet příjemce má povolení k odblokování zámku pomocí Bluetooth.

#### 5.4 Správa otisků prstů

Klikněte na ikonu

("viz. obrázek 2-1"). Klikněte na ikonu

Fingerprints  $\rightarrow$  Add Fingerprint (Přidání otisku prstu) $\rightarrow$  nastavte jméno a čas platnosti otisku prstu pro otevření zámku  $\rightarrow$  START  $\rightarrow$  přiložte prst na senzor podle pokynů  $\rightarrow$  Add fingerprint OK (Přidejte otisk prstu OK) $\rightarrow$  pro odemknutí umístěte svůj otisk prstu na snímač zámku.

#### Metoda odemykání zámku pomocí otisků prstů

Přiložením prstu na čtečku otisků prstů odemknete zámek.

Operace je úspěšná - bzučák jednou pípne a objeví se modré světlo; Operace je neúspěšná - bzučák dvakrát pípne a objeví se červené světlo;

#### 5.5Záznamy o odemknutí zámku

Klikněte na ikonu

("viz. obrázek 2-1"). Tak jak ukazuje obrázek 2-5ightarrow

Records si můžete vyjet záznam o odemknutí zámku. 5.1.1 Správa uživatelů - software

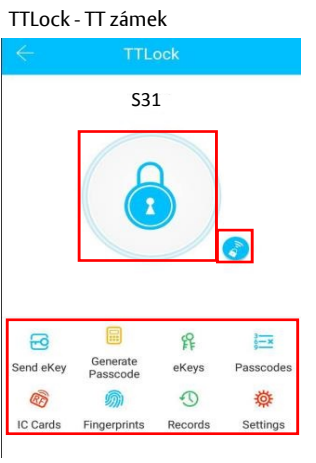

## Nastavení času platnosti

|                 | Settings                  |
|-----------------|---------------------------|
| Lock Number     | BL01_63230b               |
| MAC/ID          | FE:6B:F9:0B:23:63/1291369 |
| Battery         | - 100%                    |
| Validity Period | Permanent                 |
| Lock Name       | H50 >                     |
| Lock Group      | Ungrouped >               |
| Admin Passcod   | e >                       |
| Lock Time       | >                         |
| Auto Lock       | >                         |
| Unlock Remotel  | v 2,3                     |

#### Odeslání e-Klíče

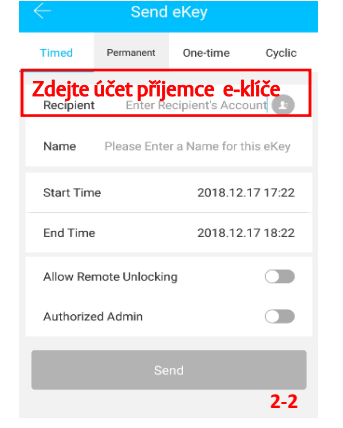

#### Vygenerování hesla

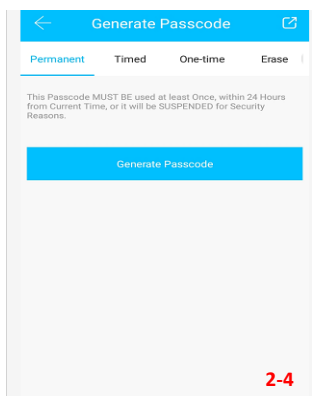

# 5.1.1 Správa uživatelů - software

#### Záznamy o odemknutí zámku

|                        |                         | Refresh Records |
|------------------------|-------------------------|-----------------|
| Q Search               |                         |                 |
| 2019-05-16             |                         |                 |
| 18050066<br>10:47:18 u | 6613<br>unlock with APF | o success       |
|                        |                         |                 |
|                        |                         |                 |
|                        |                         |                 |
|                        |                         |                 |
|                        |                         |                 |
|                        |                         |                 |
|                        |                         |                 |

2-5

# Správa uživatelů

#### 5.2 Přidání brány (volitelné)

# Světelný status LED diod

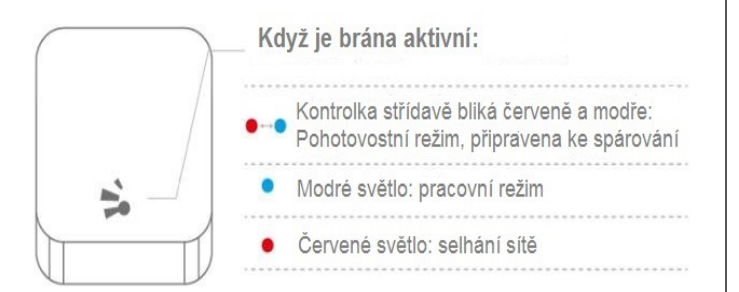

#### Spárování Gateway brány s aplikací

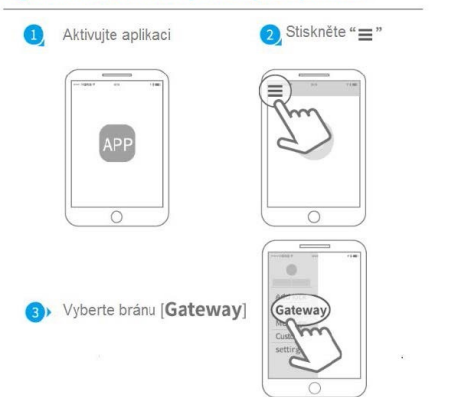

#### 5.9 Přidání brány (volitelné)

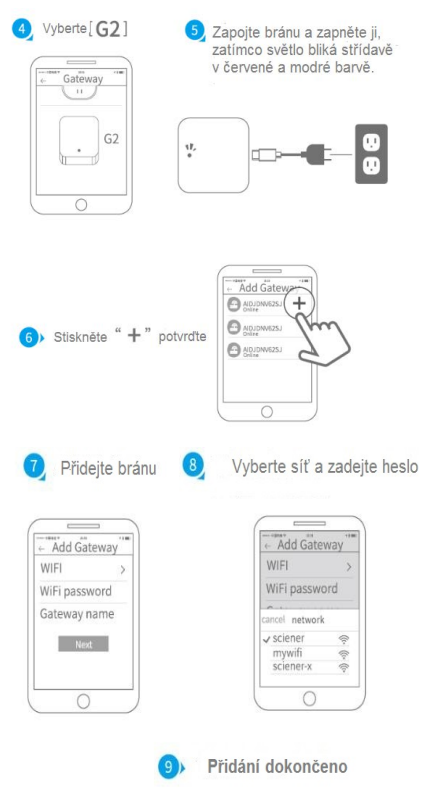

# Seznam předmětů

## 6. Seznam předmětů v balení

| Obrázek  |                    | $\bigcirc$           |                                |                 |
|----------|--------------------|----------------------|--------------------------------|-----------------|
| Název    | Přední kryt        | Zadní kryt           | Opačný tažný šroub             | Zadlabací zámek |
| Množství | 1                  | 1                    | 4                              | 1               |
| Obrázek  | <u> </u>           | 8                    | ()<br>()                       | ( <u>0</u>      |
| Název    | Cylindrická vložka | Šroub 01             | Šroub 02<br>(pro zádlab.zámek) | Šroub 3         |
| Množství | 1                  | 1                    | 2                              | 2               |
| Obrázek  | 8 - annannannanan  | User Manual          | A                              | h.              |
| Název    | Šroub 03           | Uživatelská příručka | echanické klíče                | Gatewey brána   |
| Množství | 1                  | 1                    | 2                              | 1 (volitelné )  |

## 7 Záruční list

| Jméno   | zákazníka:           |  |
|---------|----------------------|--|
| Telefor | nní číslo zákazníka: |  |
| Datum   | nákupu:              |  |
| Jmého   | produktu:            |  |
| Model   | produktu:            |  |

# Poznámka:

1) Tuto listinu uschovejte, abyste ji mohli použít v případě potřeby záručního servisu.

- 2) Poskytujeme vám jednoletou záruku od data nákupu.
- 3) Tento záruční servis je platný pro zákazníky v jakékoli zemi na světě.